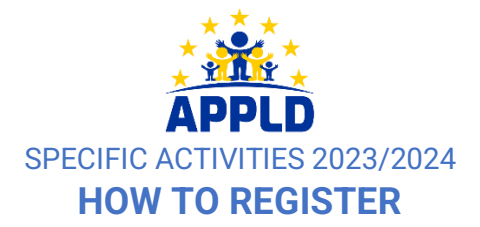

Go to the APPLD website, on the SPECIFIC ACTIVITIES 2023/2024 page <a href="https://appld-ee.eu/specific-activities-2023-2024/">https://appld-ee.eu/specific-activities-2023-2024/</a>

 $\triangle$  Be sure to have your APPLD Membership number for 2023/2024 since it will be required during the registration (Where can I find my membership number?)

**Choose the activity and click on the button "ADHERER".** You will be transferred to the HELLOASSO page in order to fill in the form and settle the payment.

# [1] CHOIX DE L'ADHESION (CHOICE)

You need to add "1" to the chart (you cannot book more than 1 place for activity – if you wish to book for a 2<sup>nd</sup> kid the same activity, you will have to start again from the beginning)

You will be able to check the number of places still available ("places restantes")

Click on "ETAPE SUIVANTE" to continue

| par <u>APPLD</u>                                                         | mbre 2023 au 28 juin 2024 |                |                  |
|--------------------------------------------------------------------------|---------------------------|----------------|------------------|
| M1 - M2 - P1 - P2<br>ACTIVITY FOR ENGLISH SPEA                           | KERS ONLY                 |                |                  |
| 📜 Choix de l'adhésion                                                    | Adhérents                 | i⊒ Coordonnées | Récapitulatif    |
| 12 places restantes                                                      |                           |                |                  |
| THEATER IN ENGLISH<br>M1/M2/P1/P2<br>Mercredi   Wednesday<br>16:30-17:15 |                           | 240 €          | - 1 +            |
| 12 places restantes - Limité                                             | à 1 par personne          |                |                  |
|                                                                          |                           |                | Étape suivante 🗲 |

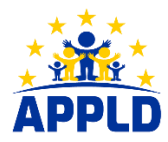

## [2] ADHERENTS (SUBSCRIBER)

**ADHERENT** is the KID who will participate in the activity You have to write PRENOM/FIRST NAME and NOM/FAMILY NAME of YOUR KID + CLASS FOR 2023/2024 SCHOOL YEAR

| 🛒 Choix de l'a        | dhésion    | > <b>1</b> A | dhérents |     | i≘ Coord | onnées   |        | <ul> <li>Récapitulatif</li> </ul> |
|-----------------------|------------|--------------|----------|-----|----------|----------|--------|-----------------------------------|
| HEATER IN             | ENGLISH    | I            |          |     |          |          |        |                                   |
| Adhéren               | nt 1       |              |          |     |          |          |        |                                   |
| Coordonne<br>Prénom * | ées        |              |          | Non | 1 *      |          |        |                                   |
| F                     | IRST NAM   | E OF KID     |          |     | FAMIL    | Y NAME C | OF KID |                                   |
| Informatic            | ons complé | mentaires    |          |     |          |          |        |                                   |
| Class   Class         | se *       |              |          |     |          |          |        |                                   |

### You have to fill in with the information of one of the parents. **Parent must be APPLD Member**. All fields are mandatory.

| Référence adhésion APP    | .D 2023/2024   APPLD 202 | 3/2024 Membership | Reference * |  |
|---------------------------|--------------------------|-------------------|-------------|--|
| NOM DU PARENT/MEMB        | RE APPLD   APPLD MEMBE   | R/PARENT FAMILY N | JAME *      |  |
| PRENOM DU PARENT/ME       | MBRE APPLD   APPLD ME    | MBER/PARENT NAM   | E*          |  |
| Contact e-mail Parent 1 ( | Membre APPLD) *          |                   |             |  |
| Téléphone   Phone Num     | ber Parent 1 *           |                   |             |  |
|                           |                          |                   |             |  |

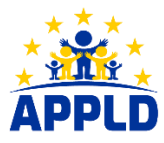

You may add contact mail and phone number of Parent 2, even if not member of APPLD (these fields are optional)

| Contact e-mail Pare | ent 2           |  |  |
|---------------------|-----------------|--|--|
|                     |                 |  |  |
|                     |                 |  |  |
| éléphone   Phone    | Number Parent 2 |  |  |
| éléphone   Phone    | Number Parent 2 |  |  |

Click on "ETAPE SUIVANTE" to continue

## [3] COORDONNEES (PAYMENTS DETAILS)

You must add info about person who is paying the activity (not necessarily an APPLD member)

| 📜 Choix de l'adhésion 🚽 💄 Adhérents                   | 🛛 🔁 Coordonnées 🔽 Récapitulatif                      |
|-------------------------------------------------------|------------------------------------------------------|
| Informations de paiement                              |                                                      |
| Payer en tant qu'organisme                            |                                                      |
| J'ai déjà un compte HelloAsso : <u>je me connecte</u> |                                                      |
| Prénom *                                              | Nom *                                                |
| Tous les champs obligatoires doivent être renseignés  | Tous les champs obligatoires doivent être renseignés |
| Email *                                               |                                                      |
|                                                       |                                                      |
| * Champs obligatoires                                 |                                                      |

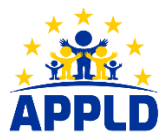

## [4] RECAPITULATIF (SUMMARY)

Before validating the payment, you may change the contribution to HelloAsso which is automatically added by the website. You may click on "MODIFIER" and choose "zero" contribution.

| 📜 Choix de l'adhésion                           | Adhérents                                                     | E Coordonnées    | 🖌 🗹 Récapitulatif |
|-------------------------------------------------|---------------------------------------------------------------|------------------|-------------------|
|                                                 | Récap                                                         | itulatif         |                   |
| Adhésions et option                             | 5                                                             |                  |                   |
| THEATER IN ENGLISH                              |                                                               |                  | 240 €             |
| Votre contribution au fon<br>Pourquoi? Modifier | ctionnement de HelloAss                                       | o                | 12.20€            |
| Vous pouvez toujours, si vou<br>parlant d'H     | s le souhaitez, nous aider à ve<br>elloAsso autour de vous 💙  | otre marière, en |                   |
| Nous sou                                        | utenir à hauteur de s<br>0 €<br>uhaite pas soutenir HelloAsso |                  |                   |

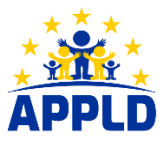

You must accept SPECIFIC ACTIVITIES INTERNAL RULES + GENERAL CONDITIONS. You can now click on VALIDER et PAYER (CONFIRM AND PAY) and proceed to payment to finalize the registration.

| 📜 Choix de l'adhésion                               | Adhérents                                                                      | > i≡ Coordonnées                            | 🗸 🔽 Récapitulatif |
|-----------------------------------------------------|--------------------------------------------------------------------------------|---------------------------------------------|-------------------|
|                                                     | - ( )                                                                          |                                             |                   |
|                                                     | Recapit                                                                        | ulatif                                      |                   |
| Adhésions et options                                |                                                                                |                                             |                   |
| <b>aaron belli</b><br>THEATER IN ENGLISH            |                                                                                |                                             | 240 €             |
| Votre contribution au fonc<br>Pourquoi ? - Modifier | ctionnement de HelloAsso                                                       |                                             | 0€                |
|                                                     |                                                                                |                                             |                   |
| J'accepte les <u>Conditions Gér</u>                 | ne : <u>Regiement interieur Activité</u><br>nérales d'Utilisation du service e | et j'ai lu la <u>charte de confidential</u> | <u>ité</u> *      |
| * Champs obligatoires                               |                                                                                |                                             |                   |

|                    | Monta | nt TTC :   | 240 €   |
|--------------------|-------|------------|---------|
| < Étape précédente |       | Valider et | payer > |

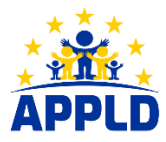

### Where can I find my membership number?

Once you have paid the Membership for 2023/2024, you will receive a confirmation by mail from HelloAsso : in this mail, you will find a reference number (under '*Details de la transaction*'). This reference is your APPLD membership number for 2023/2024.

| <b>C helloasso</b><br><b>E</b> onjour Stefania.<br>Motre adhésion à APPLD est confirmée.<br>Voici vos cartes d'adhésion.     |                                                                             |
|----------------------------------------------------------------------------------------------------|-----------------------------------------------------------------------------|
| Membership / Adhésion 2023/2024                                                                                              | Détails de la transaction<br>Référence 61559642 05/06/2023                  |
| Informations pratiques<br>Echanoss<br>0508/2023 00,00 €<br>Contant de forgensme                                              | 1 x Adhésion famille (2 parents) /<br>Membership family (2 parents) 30,00 € |
| Pour toute information sur voite adhibation, contactes directement l'arganisme APPLD. Marci de ne pas répondre à cet a-mail. | Total 30,00 €                                                               |
| Détails de la transaction<br>Reference 11959642 - 05052023<br>1 x Adhésion famille (2 parents) / 30,00 €<br>Total 30,00 €    |                                                                             |

You can also download the receipt of payment on your HelloAsso profile ("Attestation de paiement") and you will find the same number on the top of this document, indicated as "ATTESTATION N."

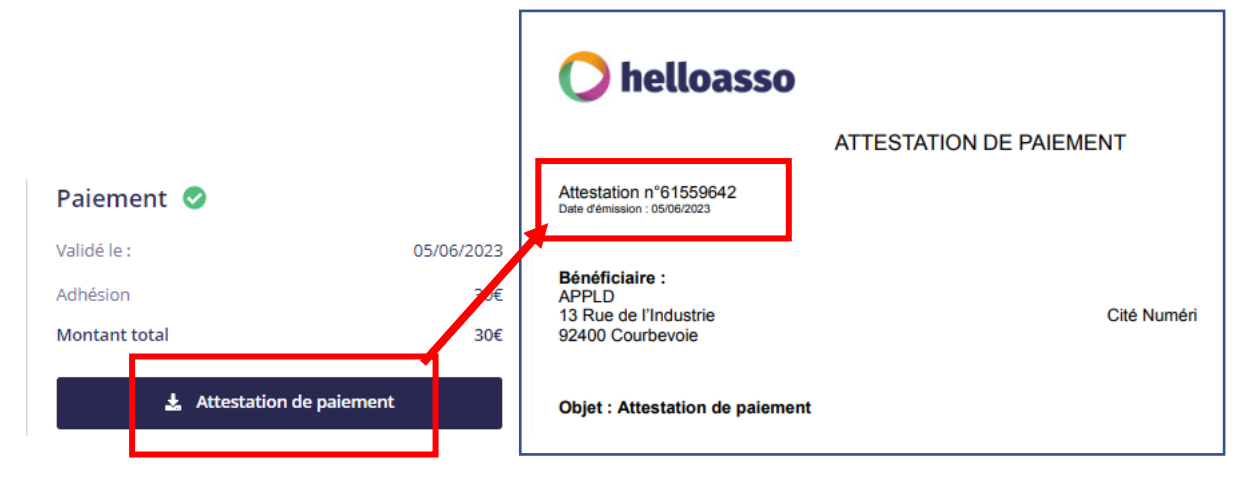

>>> BACK TO REGISTRATION PROCEDURE